# Veiledning kjøp på NorTronic NB 7000 automat.

# Innhold

| Veiledning kjøp på NorTronic NB 7000 automat | . 1 |
|----------------------------------------------|-----|
| KJØP MED BANK KORT                           | . 2 |
| AVSLUTTE PARKERING MED BANK KORT             | . 6 |
| KJØP MED MYNT                                | . 9 |

## KJØP MED BANK KORT.

Trykk «START PARKERING»

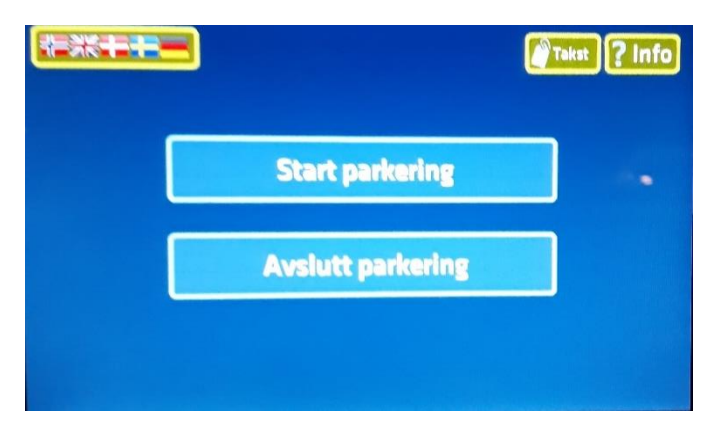

Skriv bilens «REGISTRERINGS NUMMER».

#### Trykk «OK»

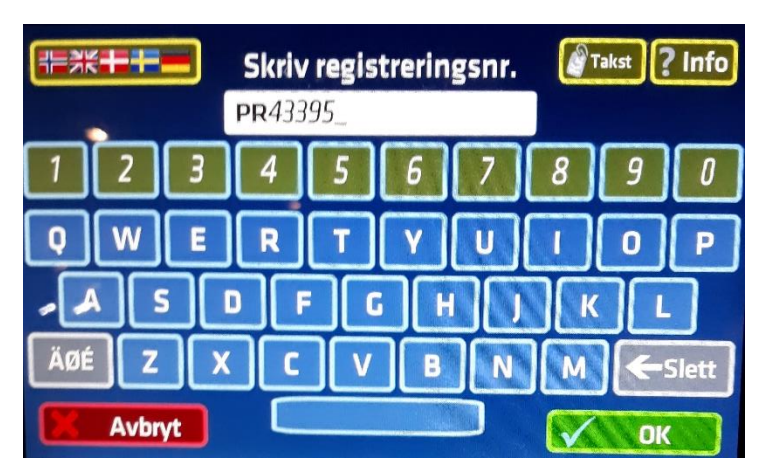

SJEKK at det du har skrevet er «KORREKT REGISTRERINGS NUMMER».

Trykk «OK».

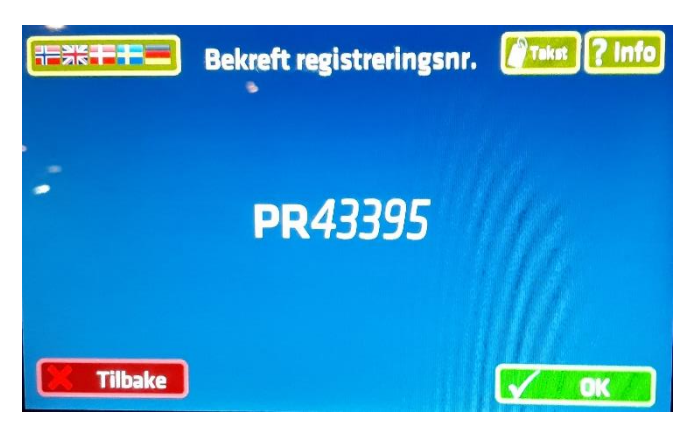

Trykk «KORT»

|      | Velg be | etalingsmetode | Takst ? Info |
|------|---------|----------------|--------------|
|      | Kort    |                | ISA          |
|      | Mynt    | 0 0 0          |              |
| Avbr | rt.     |                |              |

Sett inn BANK KORT.

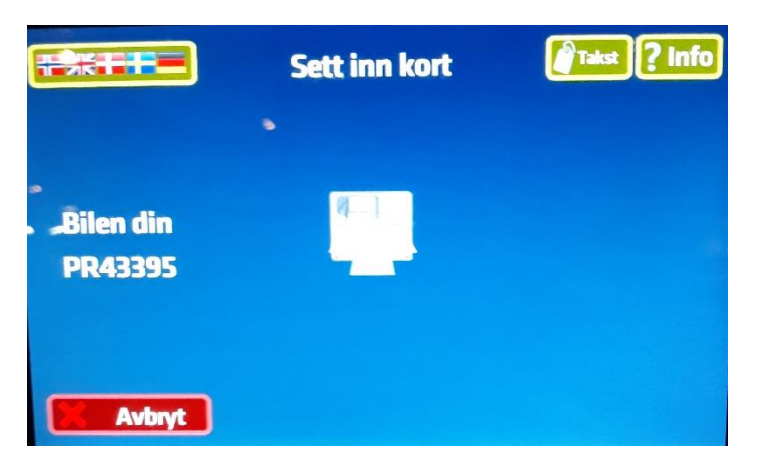

Velg PARKERINGSTID- trykk på Opp/Ned pilene på display

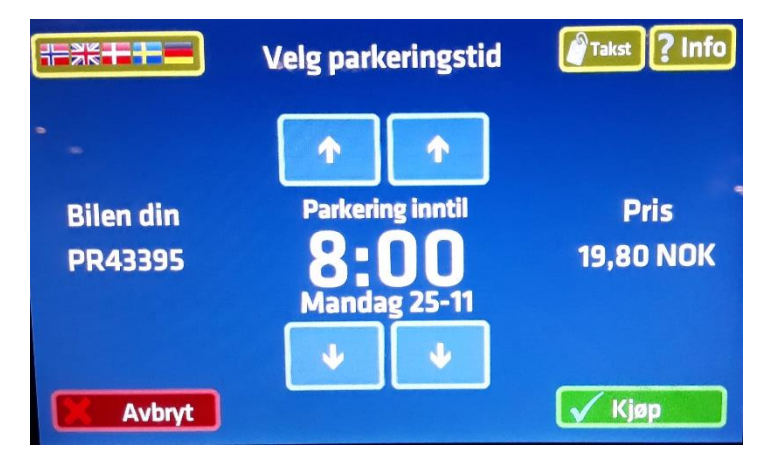

Etter JUSTERT PARKERINGSTID- trykk KJØP

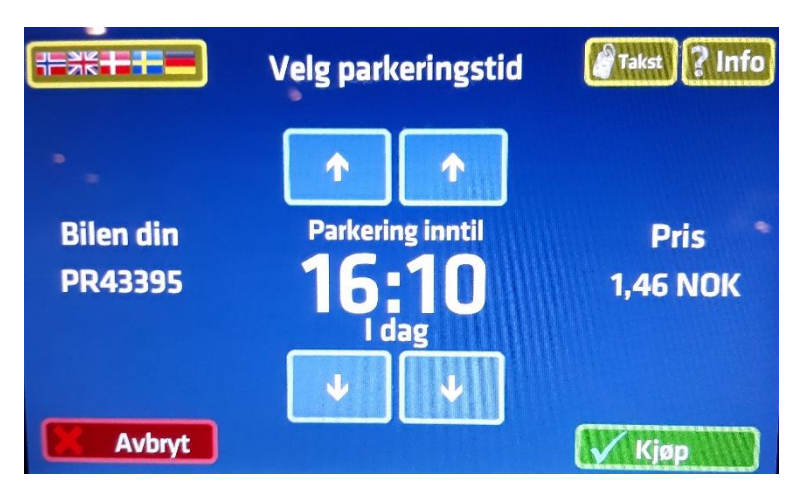

Ta ut KORTET

Det står GODKJENT kjøp, valgt parkeringstid og pris.

Bilens REGISTRERINGS NUMMER er nå registrert ELEKTRONISK-

KVITTERING er kun for eget bruk (Reiseregning/Huskelapp)

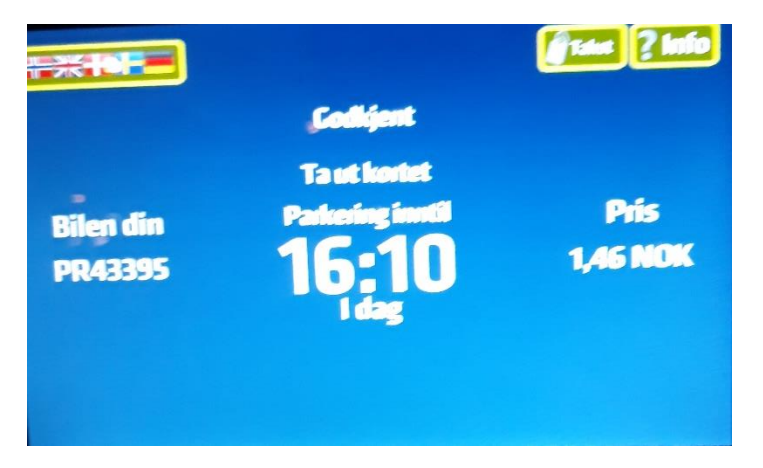

Vil du ha KVITTERING- Trykk KVITTERING (valget forsvinner etter noen sekunder)

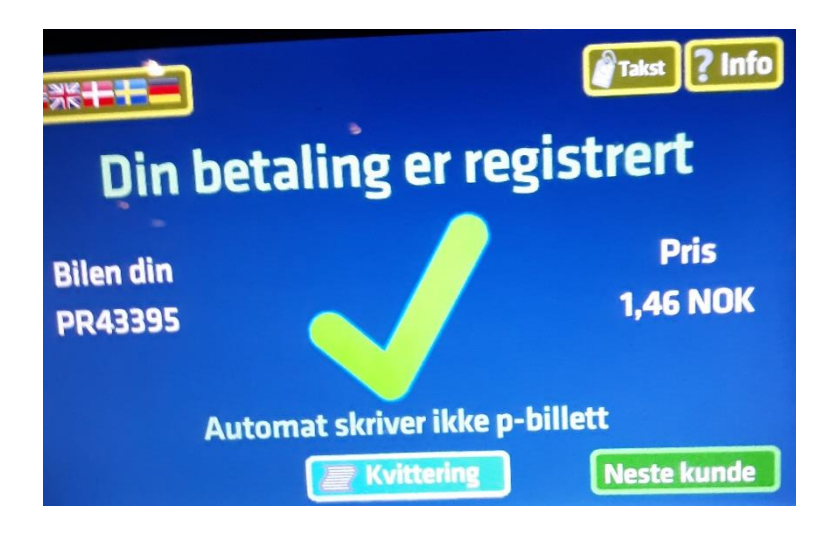

Teksten om å plassere den innenfor frontruten- gjelder IKKE på NB7000 automater

| Nor Tronic as<br>Stavanger                    | PLASSER<br>FRONTRU<br>LESBAR | ES IN<br>JTEN-<br>UTEN | NENFOR<br>FULLT<br>FRA      |
|-----------------------------------------------|------------------------------|------------------------|-----------------------------|
| Kristia<br>P-automat:<br>Zone:<br>Kristian IV | insand P<br>Vs gate          | . ва2<br>95, і         | 03<br>A203<br>8000<br>Krist |
| Trans. ID:<br>Registrerin                     | ngsnr                        | 08060<br>PH            | 06461<br>R43395             |
| P-START<br>P-SLUTT                            | 23. 11<br>23. 11             | 2019<br>2019           | 16:08<br>16:10              |
| Beløp                                         | I                            | NOK                    | 1,00                        |
| Total<br>963296746<br>BA 203 Kro              | 25% M<br>nprinser            | 10K<br>10K             | 1,00<br>0,20<br>A203        |

### AVSLUTTE PARKERING MED BANK KORT

Hvis du er tilbake før valgt parkeringstid er løpt ut, kan parkeringstiden avsluttes med bank kortet.

Trykk «AVSLUTT PARKERING».

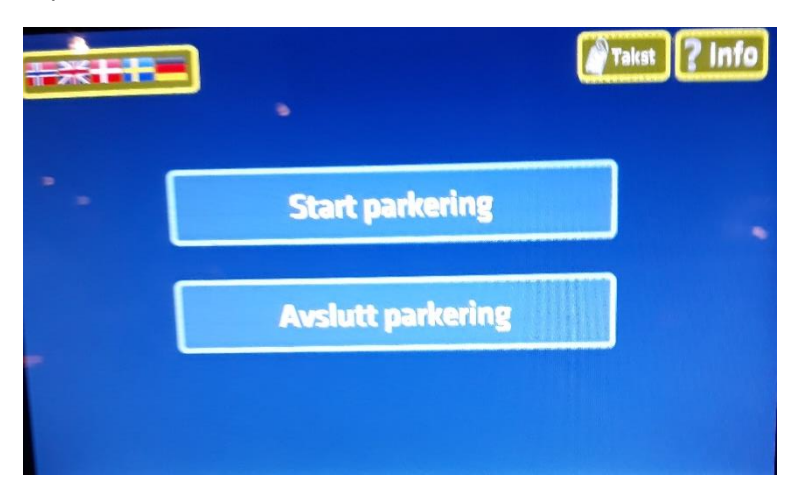

Sett inn BANK KORT (Samme som sjekket inn)

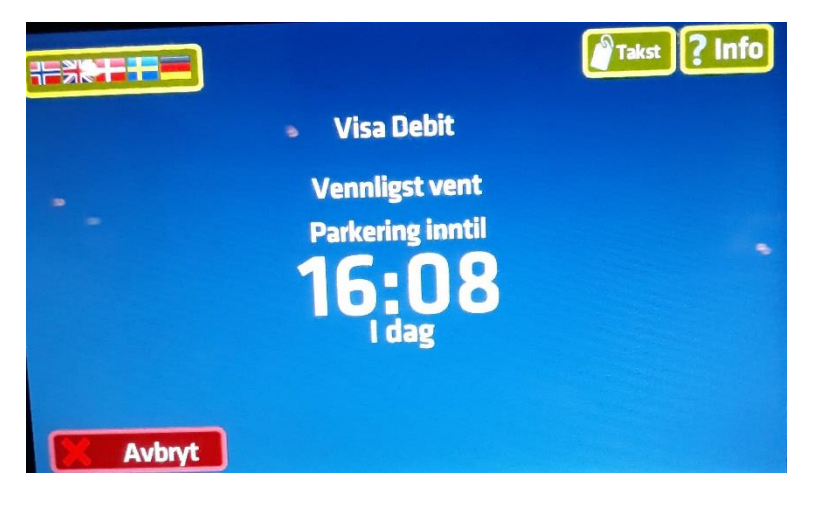

Automaten vil nå STANSE parkering.

Ta ut Bank kort.

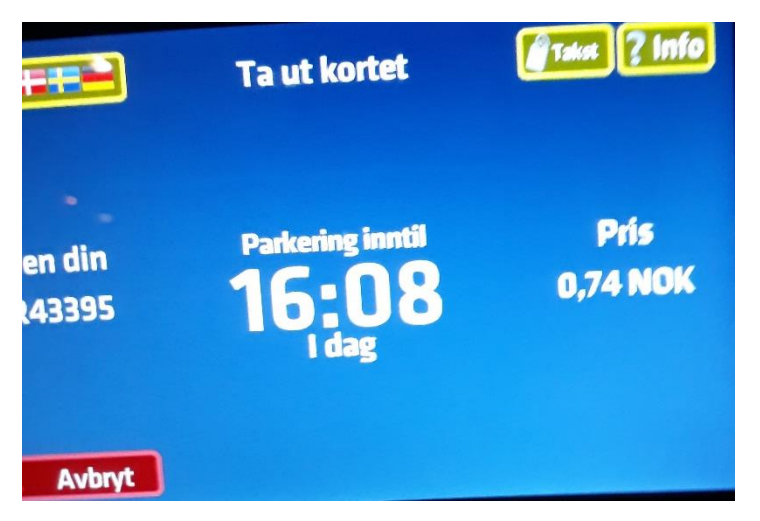

Display viser faktisk tid og belastning av konto etter at parkeringstiden ble stanset med bank kort.

(Reservert tid var til kl 16:10 / kr 1,46 – FAKTISK (avsluttet) tid ble 16:08 / 0,74 kr)

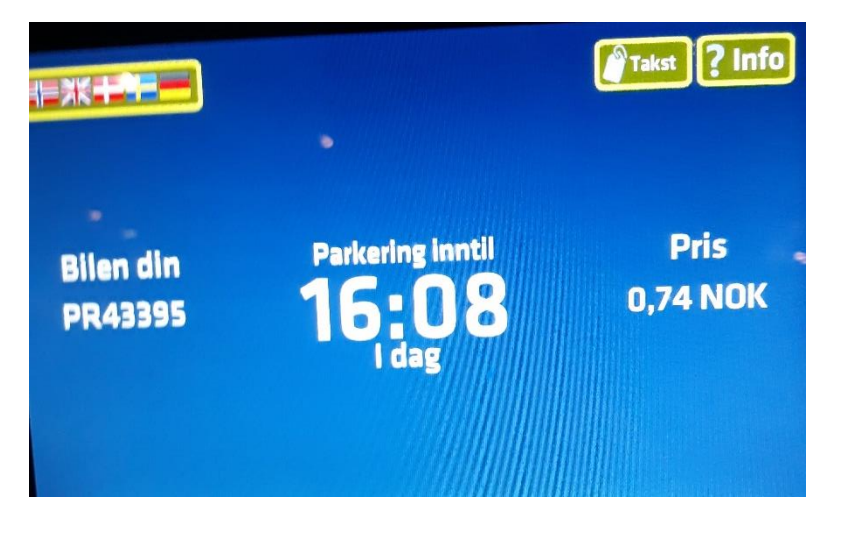

Kvittering kan velges (Forsvinner etter noen sekunder).

Trykk på KVITTERING

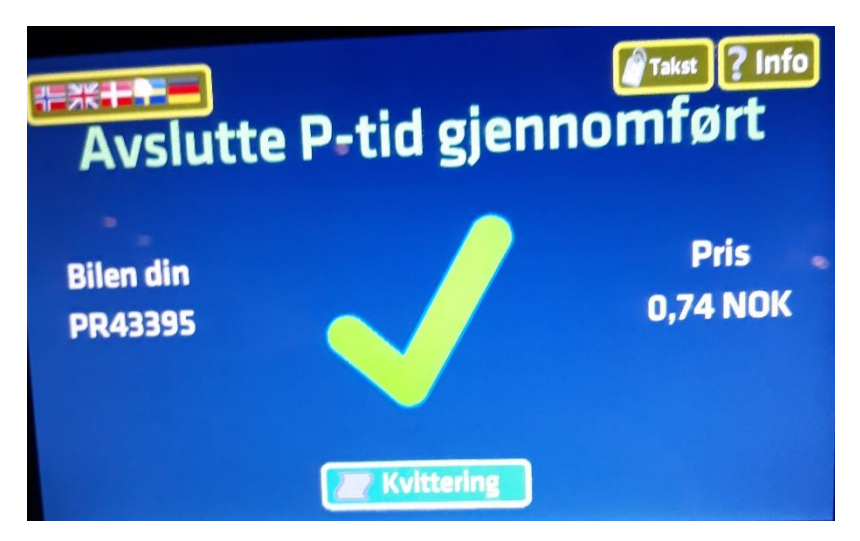

Teksten om å plassere den innenfor frontruten- gjelder IKKE på NB7000 automater

| Nor Tronic 25<br>Stargert                                                                   | Nor Tronic as<br>Stavanger                                                                                                    |
|---------------------------------------------------------------------------------------------|----------------------------------------------------------------------------------------------------|
| Kristiansand P. BA203<br>Kvittering<br>Registreringsnr<br>PR43395                           | BA 203 Kronprinsen<br>Kronprinsensgate 49<br>4614 Kristiansand s<br>TLF: 4791667087<br>Org. Nr. 963296746<br>2019-11-23 16:07                                                                |
| P-START 23.11 2019 16:06   P-SLUTT 23.11 2019 16:08   Belgp NOK 0,74                        | Kjøp NOK 0,74   VISA PSN: 01   XXXX XXXX 2058   XXXX XXXX 2059                                                                                                    |
| Total NOK 0,74   963296746 25% NOK 0,15   VISA XXXXXXXXX2058 A203   BA 203 Kronprinsen A203 | TERM: 07010806-010511<br>ICL Nets nr. 0006424155<br>ATC: 00179 AED: 190501<br>AID: A0000000031010<br>PSAM: 5374978-0000558917<br>Status: 0000<br>Aut. kode: 009169<br>REF: 010509 Autorisert |

### KJØP MED MYNT

(Kjøpet kan avbrytes ved å trykke på «RØD X og AVBRYT» i nedre venstre hjørne.

Mynt kommer i retur skålen)

#### Trykk «START PARKERING»

|                   | Takst ? Info |
|-------------------|--------------|
| •                 |              |
| Start parkering   |              |
| Avslutt parkering |              |
|                   |              |
|                   |              |

### Skriv inn bilens «REGISTRERINGS NUMMER»

Trykk «OK»

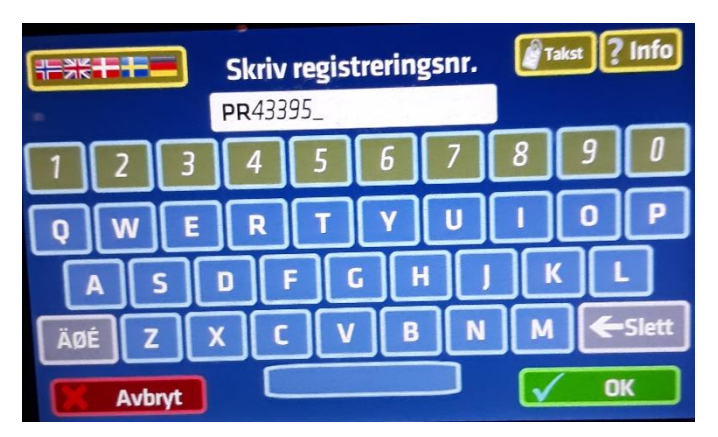

Sjekk at bilens Registrerings nummer er KORREKT.

Trykk «OK»

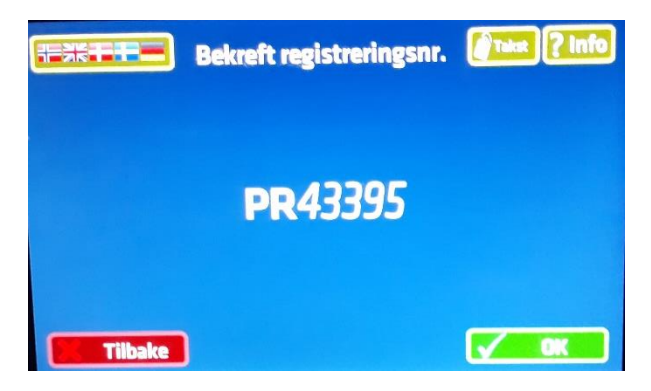

## Trykk på «MYNT»

|       | Velg be | talingsmetode | Talest ? Info |
|-------|---------|---------------|---------------|
| (     | Kort    |               | VISA          |
|       | Mynt    | 000           |               |
| Avbry | 1       |               |               |

Legg på MYNT til ønsket parkeringstid vises.

Trykk Kjøp når ønsket parkeringstid er oppnådd.

|                      | Legg på mynter   | Takst ? Info     |
|----------------------|------------------|------------------|
| Bilen din<br>PR43395 | Parkering inntil | Pris<br>1,00 NOK |
| Avbryt               |                  | Kjep             |

Kvittering kan fås hvis ønskelig

Trykk på KVITTERING (Forsvinner etter noen sekunder)

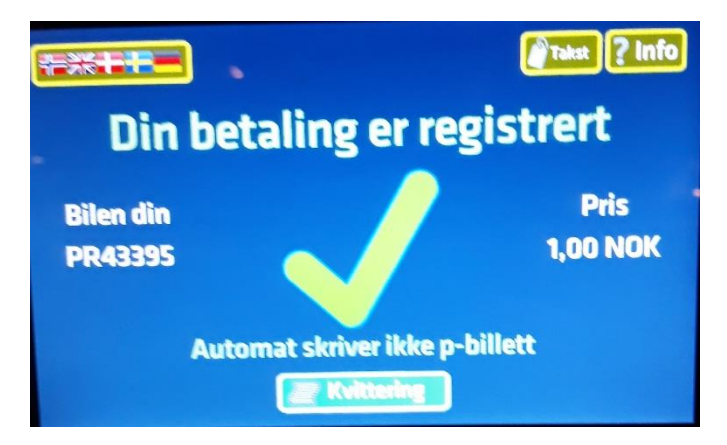

Teksten om å plassere den innenfor frontruten- gjelder IKKE på NB7000 automater

| Nor Tronic as<br>Stavanger       | PLASSERES I<br>FRONTRUTEN<br>LESBAR UTEI | NNENFOR<br>I-FULLT<br>NFRA |
|----------------------------------|------------------------------------------|----------------------------|
| Kristia<br>K                     | insand P. BA<br>wittering                | 203                        |
| Registreri                       | ngsnr<br>I                               | R43395                     |
| P-START<br>P-SLUTT               | 23.11 2019<br>23.11 2019                 | 16:06<br>16:10             |
| Reservert                        | NOK                                      | 1,46                       |
| Total<br>963296746<br>Visa Debit | NOK<br>25% NOK                           | 1,46<br>0,29               |
| BA 203 Kro                       | nprinsen                                 | A203                       |